# GRU PARA EMISSÃO DE CERTIDÃO DE INTEIRO TEOR – PROCESSOS FÍSICOS E ELETRÔNICOS E CERTIDÃO DE ADVOGADO CONSTITUÍDO

A opção "Certidões emitidas por meio não eletrônico" deverá ser utilizada para pagamento de certidão de inteiro teor extraída de processo físico ou de processo eletrônico e de certidão de advogado constituído.

Para os **processos eletrônicos**, o valor é fixo de R\$ 8,00 (Resposta CORE 5894578/2020, SEI 0003934-96.2020.4.03.8001).

Para os **processos físicos**, o valor é R\$ 8,00 primeira página e R\$ 2,00 por página que acrescer. (Res. 138/2017, Anexo I, Tabela IV, g).

Para **certidão de advogado constituído**, o valor é fixo de R\$ 8,00 (Resolução 41/2022, art. 10, II).

## Atenção: Antes de emitir a guia, consulte onde está o processo.

**Processo físico:** para consulta, acesse <u>http://www.jfsp.jus.br/foruns-federais/</u> e informe o número do processo.

Processoeletrônico:paraconsulta,acessehttps://pje1g.trf3.jus.br/pje/ConsultaPublica/listView.seame informe o númerodo processo.

Após verificar a localização, para emitir a GRU de custas, acesse: <u>www.jfsp.jus.br</u> / Serviços / Custas Judiciais / **EMISSÃO DE GRU - CUSTAS PROCESSUAIS**.

## 1 – Informe o número do processo e selecione "Inicial":

## SISTEMA DE EMISSÃO DE GRU DE CUSTAS E DESPESAS JUDICIAIS

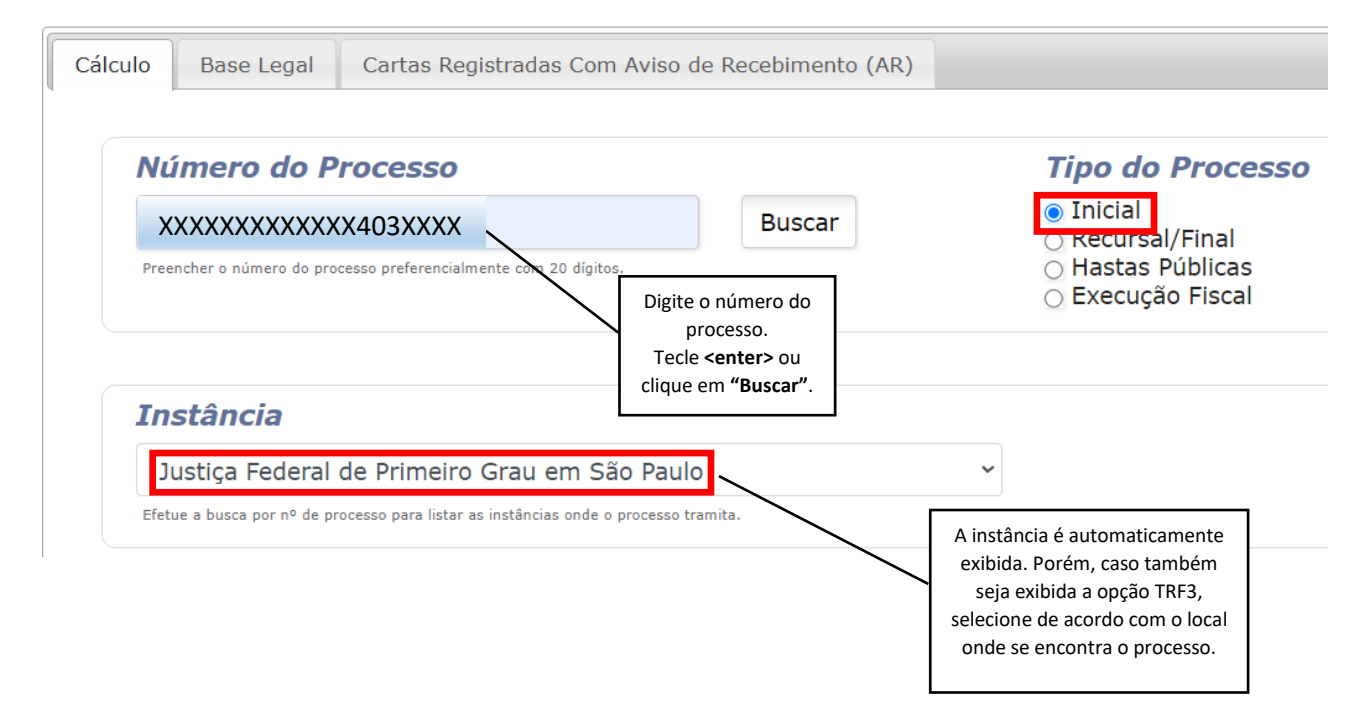

2 - Selecione as opções indicadas:

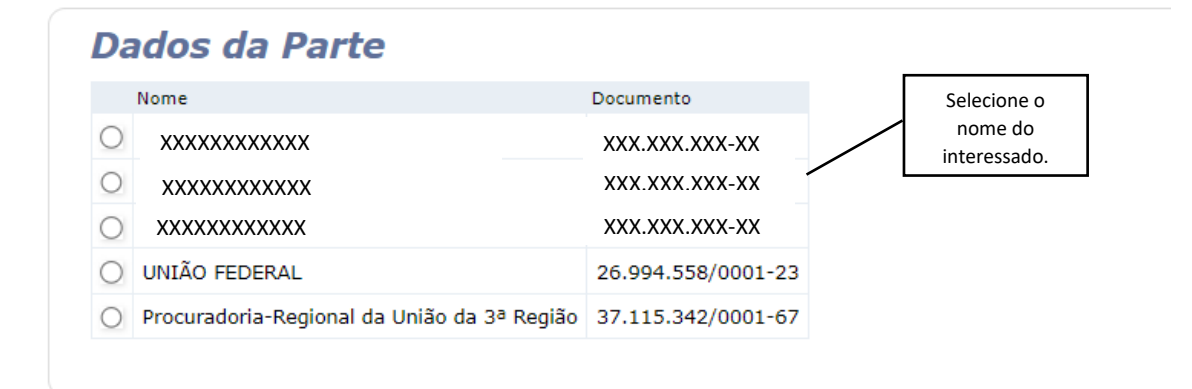

# Tipo da GRU

## Selecionar o Banco

Custas

💿 Caixa Econômica Federal

#### Custas/Despesas a serem calculadas

Tabela I - Das Ações Cíveis em Geral
 Tabela II - Das Ações Criminais em Geral
 Tabela IV

Tabela IV - Certidões e Preços em Geral

#### Opções da tabela de Custas/Despesas

○ Autenticação

- O Carta Registrada com Aviso de Recebimento (A.R.).
- Certidões em Geral (ex. objeto e pé de processos físicos),
- mediante processamento eletrônico de dados, por folha
- O Certidões emitidas por meio não eletrônico (por ex.: certidão de
- inteiro teor e de advogado constituído)
- Cópia Reprográfica Autenticada, por folha
  Cópia Reprográfica Simples, por folha

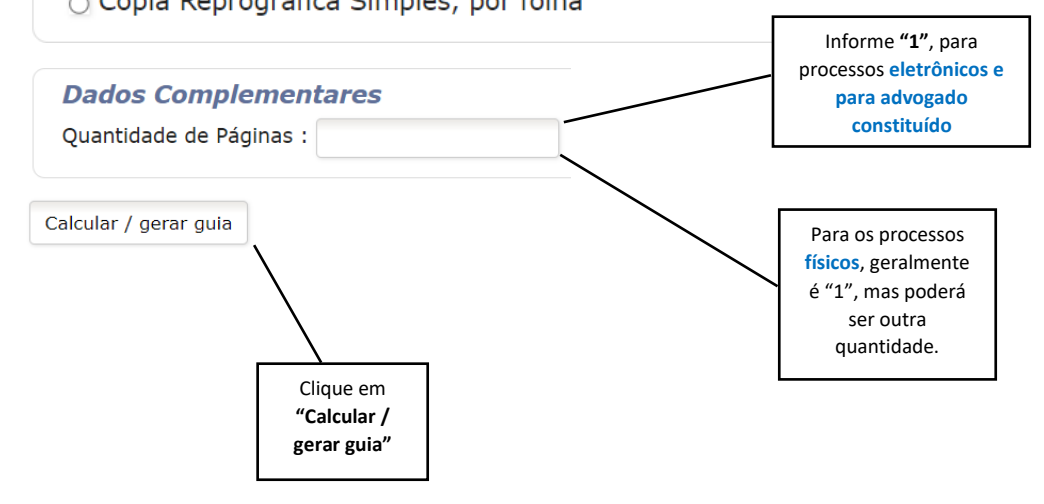

## 3 - Demonstrativo de Cálculo:

#### Dados da Parte

| Nome :       | xxxxxxxxxxxx   |
|--------------|----------------|
| CPF / CNPJ : | XXX.XXX.XXX-XX |

#### Dados do Processo

| Instância :          | Justiça Federal de Primeiro Grau em São Paulo |
|----------------------|-----------------------------------------------|
| Tipo de Ação :       | Inicial                                       |
| Tipo de Gru :        | Custas                                        |
| Número do Processo : | XXXXXXX-XX.XXXX.403.XXXX                      |

#### Demonstrativo de Cálculo de Custas / Despesas

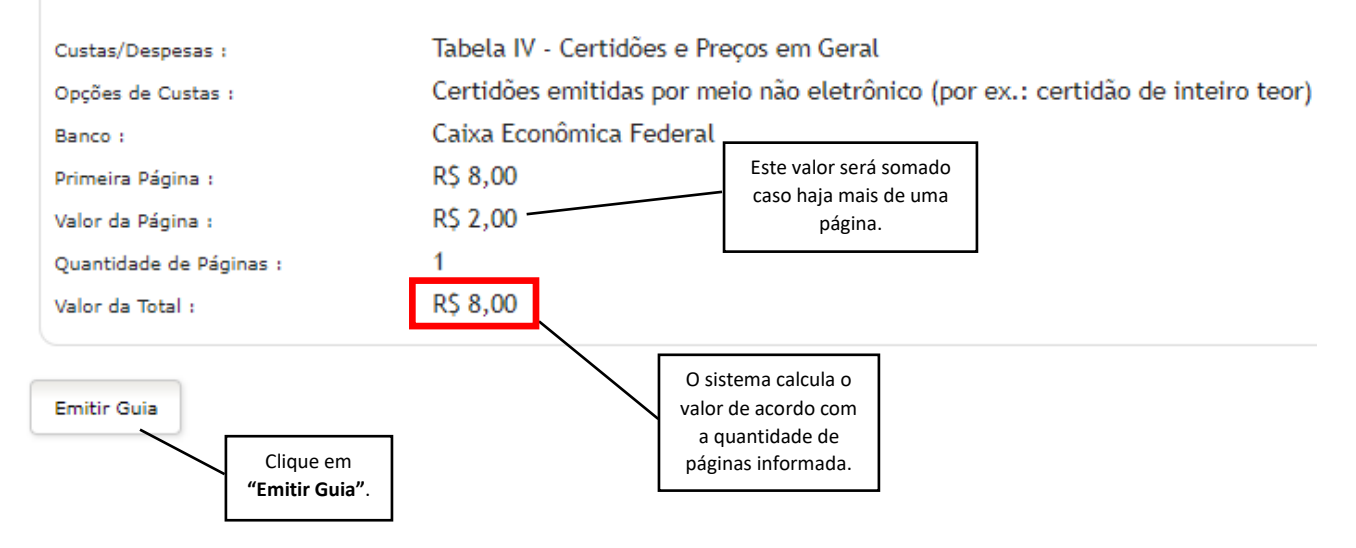

## 4 - Na guia, os códigos de recolhimento serão exibidos automaticamente:

Gerado a partir de http://web.trf3.jus.br/custas/CalculoCustas/CalculoCustas

| SR. CONTRIBUINTE: ESTA GUIA NÃO PODERÁ SER LIQUIDADA COM CHEQUE                                                                                                    |                             |                |
|----------------------------------------------------------------------------------------------------|-----------------------------|----------------|
| MINISTÉRIO DA ECONOMIA<br>SECRETARIA DO TESOURO NACIONAL<br>Guia de Recolhimento da União<br>GRU JUDICIAL                                                                             | Código de Recolhimento      | 18710-0        |
|                                                                                                    | Número do Processo          | 0022 4.03.6100 |
|                                                                                                    | Competência                 | 09/2020        |
|                                                                                                    | Vencimento                  |                |
| Nome do Contribuinte / Recolhedor :<br>FM LOGISTIC DO                                                                                                    | CNPJ ou CPF do Contribuinte | 02.4 82        |
| Nome da Unidade Favorecida:<br>Justiça Federal de Primeiro Grau em São Paulo                                                                                                    | UG / Gestão                 | 090017 / 00001 |
| Nome do Reguerente / Autor: FM LOG ASIL                                                                                                    | (=) Valor do Principal      | 8,00           |
| CNPJ/CPF do Requerente / Autor: 02.46: 2                                                                                                    | (-) Desconto/Abatimento     |                |
| Seção Judiciária: Vara: Classe:                                                                                                    | (-) Outras deduções         |                |
| Base de Cálculo:                                                                                                    | (+) Mora / Multa            |                |
| Instruções: As informações inseridas nessa guia são de exclusiva<br>responsabilidade do contribuinte, que deverá, em caso de dúvidas, consultar a<br>Unidade Favorecida dos recursos. | (+) Juros / Encargos        |                |
|                                                                                                    | (+) Outros Acréscimos       |                |
| Pagamento exclusivo na Caixa Econômica Federal<br>[STNLI03078AFB2430C30780CFF0929008U82]                                                                                              | (=) Valor Total             | 8,00           |

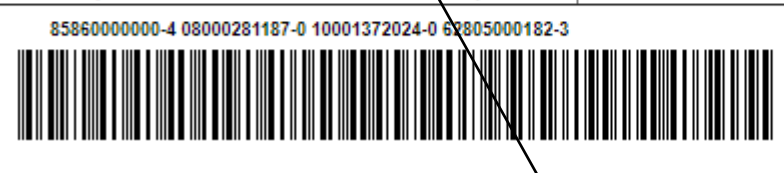

#### Atenção!

Pagamento exclusivo na Caixa Econômica Federal, podendo ser na "boca do caixa" ou, para os correntistas, no caixa eletrônico ou por meio da ferramenta "Internet Banking Caixa".